Deutsche Rentenversicherung Bund

**Accenture Tech Revolution Summit** 

**Europaweit verifizierbare Digitale Nachweise** 

# **Accenture Tech Revolution Summit**

München, 9. November 2023 DSRV, Bereich 0552

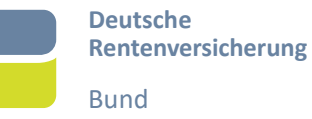

# Zielsetzung

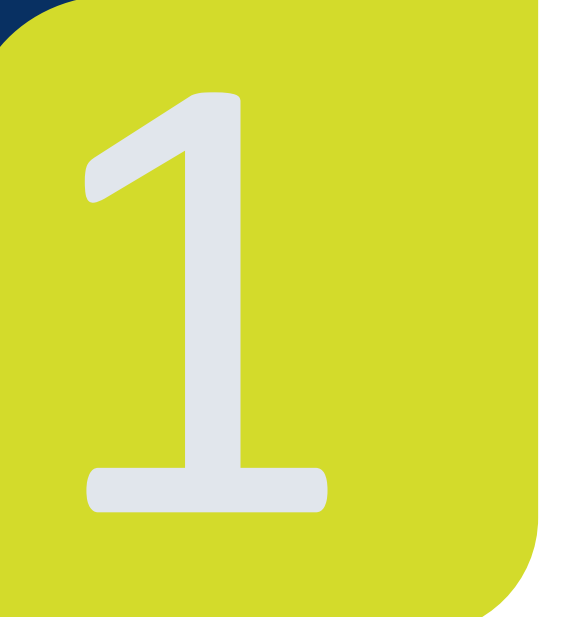

# Ziel und Rolle der DRV Bund

Anwendungsfälle Übersicht der Konsortien Zusammen für eine grenzüberschreitende Anwendung

# **Deutsche Rentenversicherung Bund**

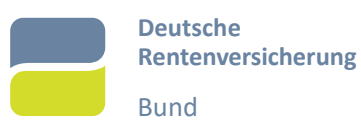

# → Zielsetzung

• Woher kommen wir?

# → Datenaustausch in der Sozialversicherung

- Nachrichtenaustausch
- Anwendungsfälle der Sozialversicherung
- EESSI European Exchange of Social Security Information

# → Datenaustausch mit dem Bürger

- EDNA Europaweit verifizierbare Digitale Nachweise
- Anwendungsfall A1-Bescheinigung

# **Zwei Konsortien**

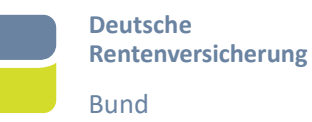

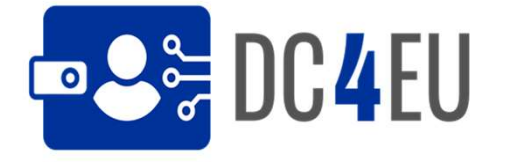

### Insg. 82 Organisationen aus 23 Staaten

### Work Package 6

| Work Package Leader                                         |        |
|-------------------------------------------------------------|--------|
| Dachverband der Sozialversicherungsträger (AT)              | DVSV   |
|                                                             |        |
| Took evenutore                                              |        |
| Task executors                                              |        |
| Sozialversicherungsanstalt der Selbständigen (AT)           | SVS    |
| Styrelsen for Arbejdsmarked og Rekruttering (DK)            | Star   |
| Deutsche Rentenversicherung Bund (DE)                       | DRV    |
| Generalzolldirektion (DE)                                   | GZD    |
| Smals (BE)                                                  | Smals  |
| Crossroafds Bank for Social Security (BE)                   | CSS    |
| Rijksdienst voor de Sociale Zekerheid (BE)                  | RSZ    |
| Vezcozo BV (NL)                                             | Vecozo |
| Narodowy Fundusz Zdrowia (PL)                               | NFZ    |
| Instituto Segurança social (PT)                             | ISS    |
| Administração Central do Sistema de Saúde (PT)              | ACSS   |
| Gerencia de Informática de la Seguridad Social - Ministerio | GISS   |
| de Inclusión (ES)                                           |        |
| Forsakringskassan (SE)                                      | FK     |
| Health Insurance Bureau (CZ)                                | KZP    |
| Department of Social Protection (IE)                        | DSP    |

# Insg. 52 Organisationen aus 20 Staaten

Erifiable

Credentials & Trusted

Organisations Registries

# Work Package 5 Social security specification design

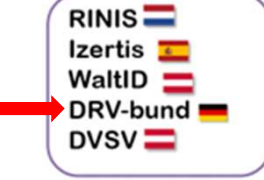

→ Teilnahme der DRV als Aussteller von PDA1

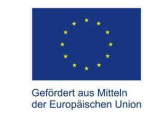

# Anwendungsfälle

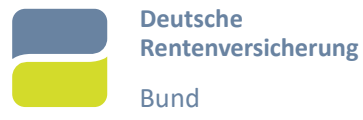

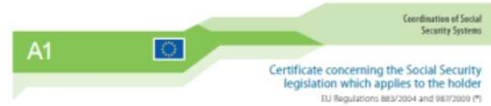

#### INFORMATION FOR THE HOLDER

This certificate concerns the source averaging indicates which applies to you and contents that you have collogizous to you constructure in a source of the source of the

#### L DETAILS OF THE HOLDER Personal Identification Number C ferrale Male Samama 3 Evename 1.4 Sumame at berth (\*\*\*\*) 1.6 Nationality Date of birth Place of beeth 1.8 Address in the State of residence A.1 Street, Nº 1.8.3 Pest code 1.8.2 Town 1.9 Address in the State of stay 1.8.4 Country code 9.1 Street, N\* 9.2 Town 19.3 Pest rode 19.4 Country code

| 8                                    |     | Member State                             |                                  |  |  |
|--------------------------------------|-----|------------------------------------------|----------------------------------|--|--|
| 2                                    |     | Starting date                            | 2.3 Ending date                  |  |  |
| 3                                    | 2.4 | The certificate applies for the duration | n of the activity                |  |  |
| 2.5 The determination is provisional |     |                                          |                                  |  |  |
| 2                                    | 2.6 | Transitional rales apply as provided for | r by Regulation (EC) No 883/2004 |  |  |

(1) Registration science and provides it many in neuroperative science many science and science and science sciences and science and science and sc

OEuropean Commission

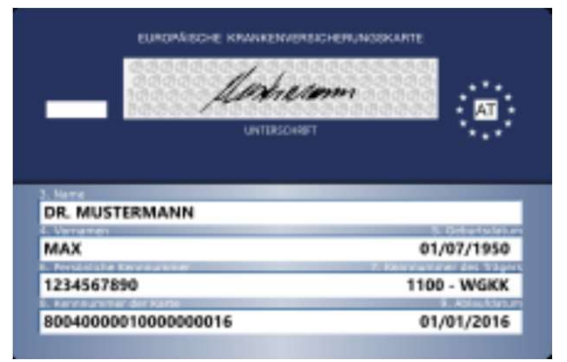

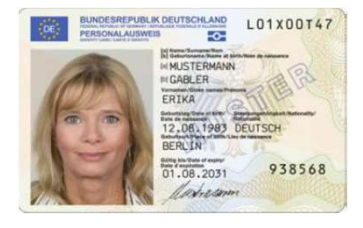

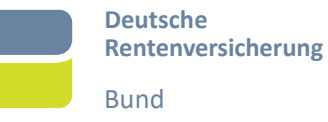

# Ökosystem

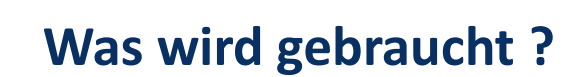

Aussteller Bürger Verifizierer

Register

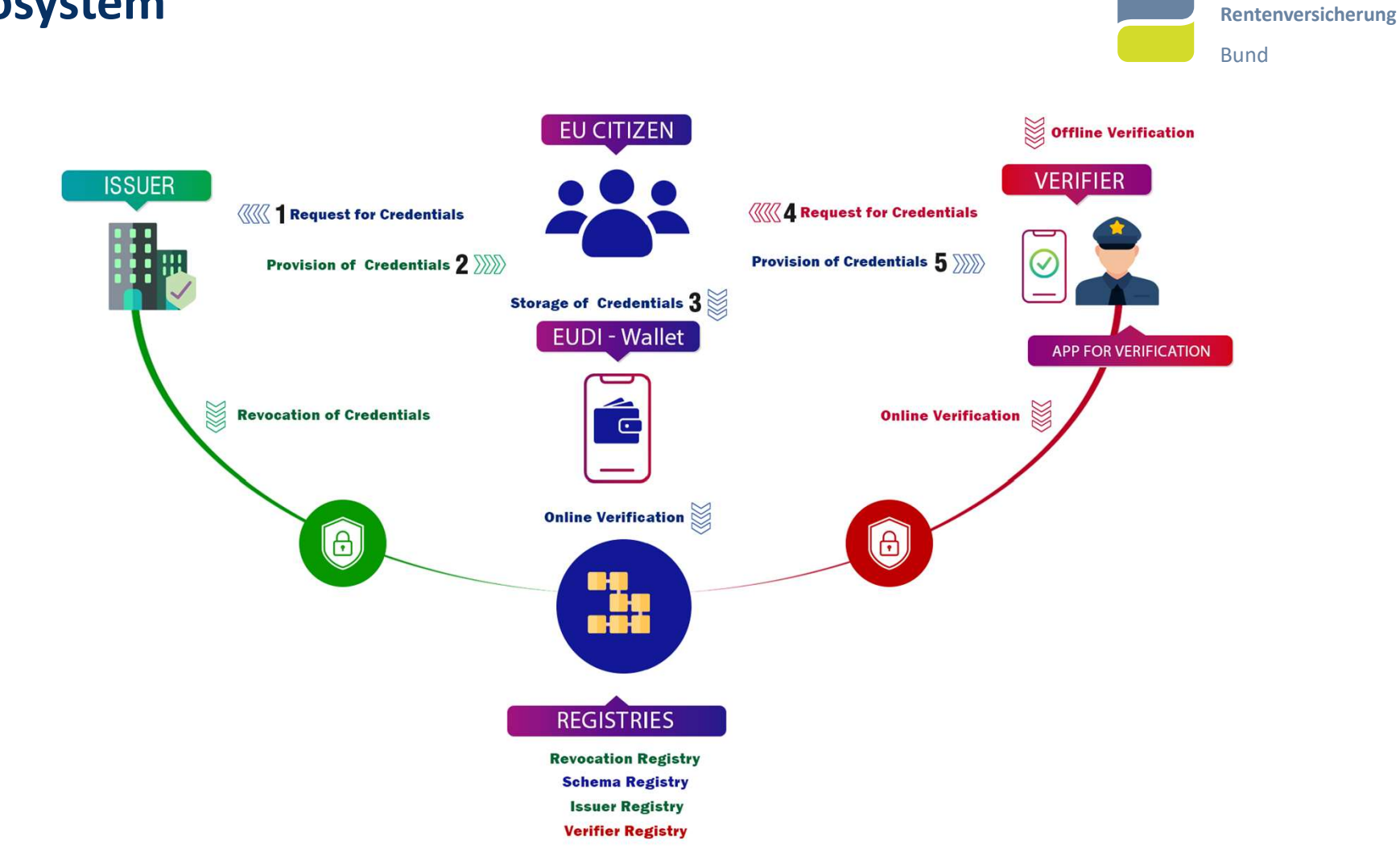

# Ökosystem

7

Deutsche

# Datenaustauch mit dem Bürger

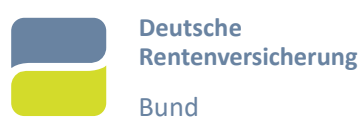

# → Perspektive des Senders

- Adresse ?
- Identifikation ?
- Nachricht ?

# → Perspektive des Empfängers

- Kommunikation ?
- Sender ?
- Nachricht ?
- Autorisierung ?

# Vertrauensmodelle: Bilateral vs. Zentral

Issuers and verifiers can establish relationship via **bilateral agreements** 

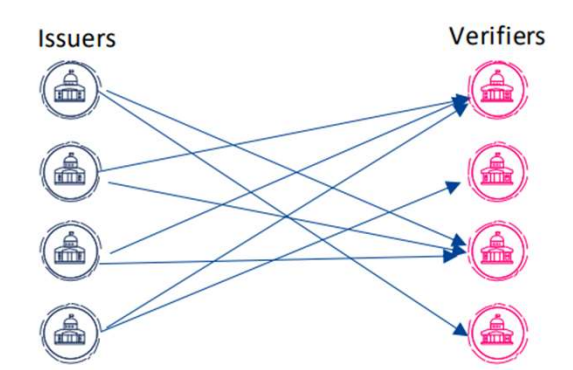

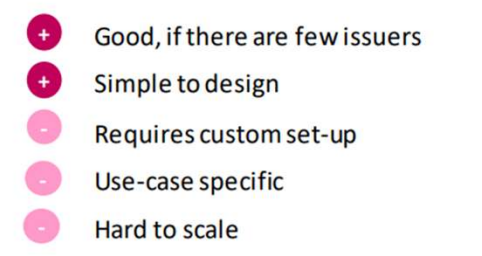

# Issuers and verifiers can establish relationship via

Deutsche

Bund

Rentenversicherung

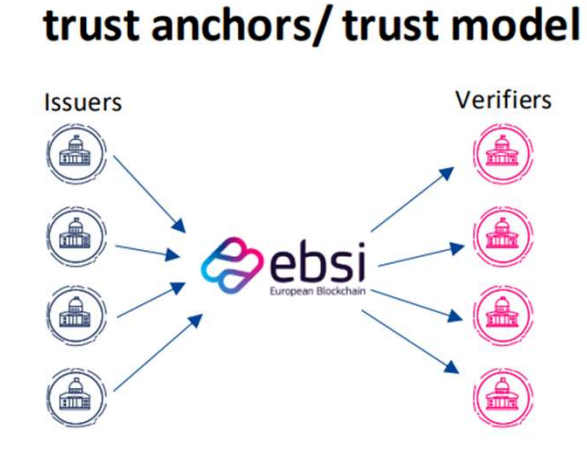

- Good, if there are many issuers and verifiers
- Challenging to design
- No custom set-up

+

- Applicable to a wide range of use-cases
- Easy to scale (both horizontal and vertical scaling)

# Register für die Sozialversicherung

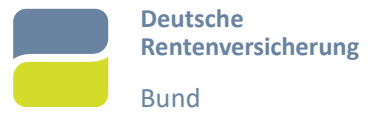

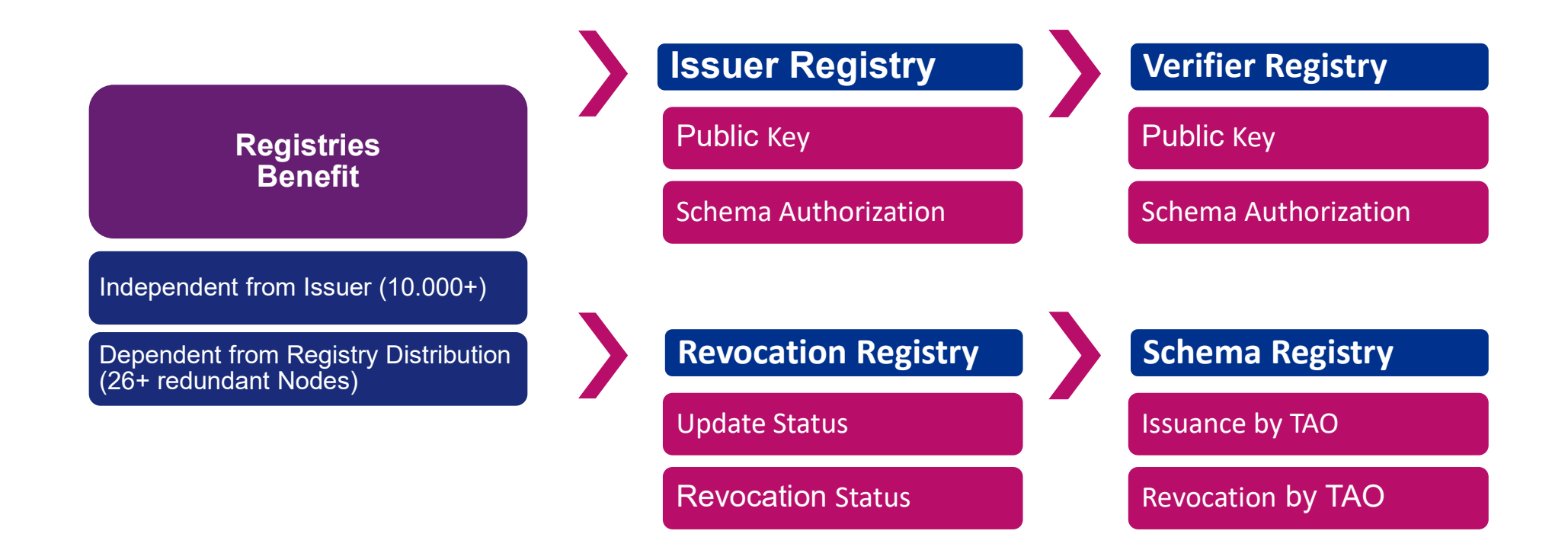

# Basiskonzepte & Architektur: Benötigte Standards

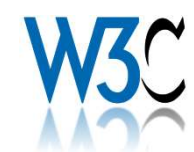

Verifiable Credentials Data Model v1.1

Decentralized Identifiers v1

Presentation Exchange v2

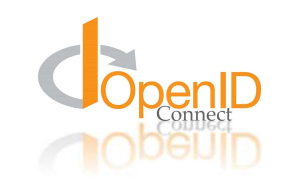

OpenID Connect for Verifiable Credentials Issuance

OpenID Connect for Verifiable Presentations

OpenID Connect SIOP v2

# r elDAS

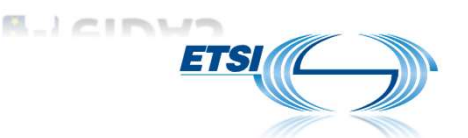

#### Jason Format for AdES Signatures (JAdES)

JSON Web Token (JWT) with Advanced Electronic Seal based on qualified certificate according to ETSI TS 119 182-1 B-LT

JSON Web Token (JWT) with advanced electronic seal based on decentralized registry of EBSI trusted issuer.

eID Authentication and Identification

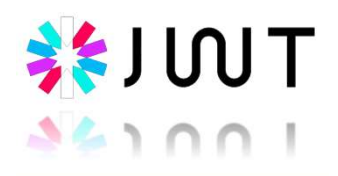

Deutsche

Bund

Rentenversicherung

SD-JWT

IETF RFC 7515-7520

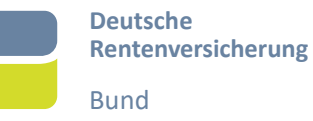

# **User Journeys**

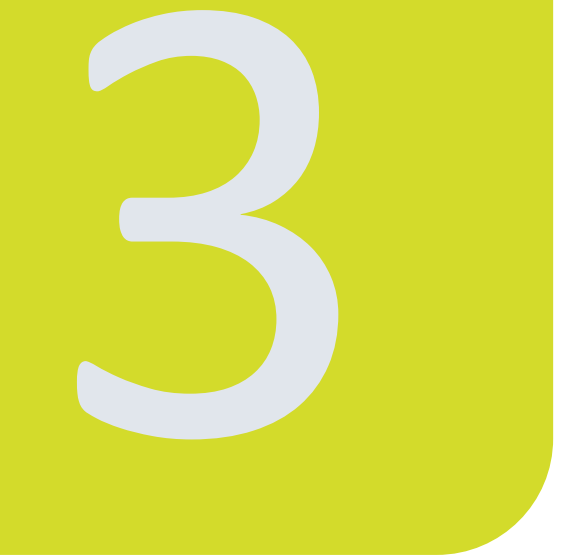

# Bediensequenzen für den Bürger?

Mögliche Interaktion mit dem Bürger

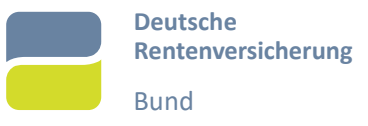

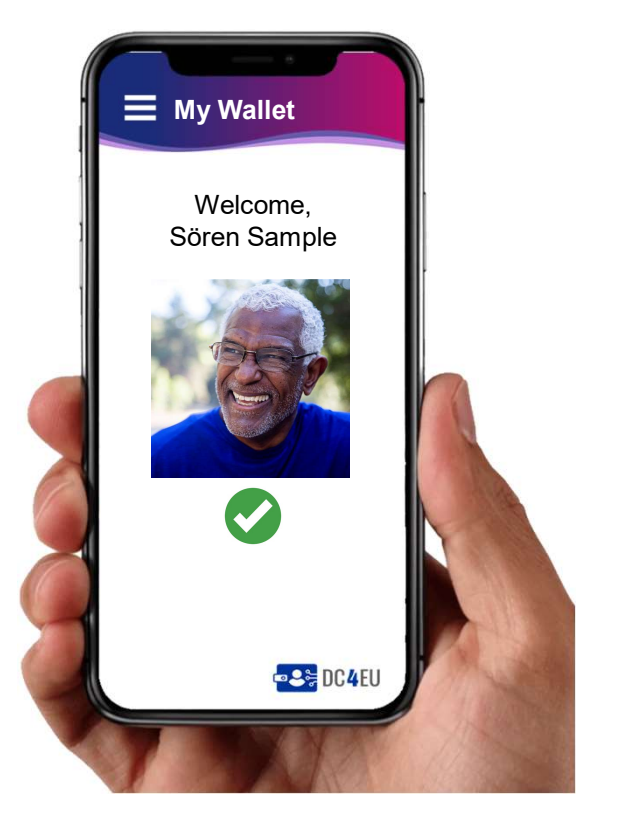

- 1. EUID Wallet is installed from store
- 2. Optional: Wallet is onboarded with PID/eID
  - a. National process (Outside Wallet) is followed to get PID
  - b. Citizen scans received QR code (1)/follows link (2)

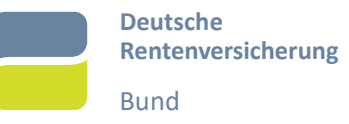

 Visits issuer portal (outside EUDI Wallet) and logs in using eID

| Issuer Portal            |  |
|--------------------------|--|
| Login with username/ eID |  |
| Username/ eID:           |  |
| Password:                |  |
| Confirm                  |  |
|                          |  |
|                          |  |
|                          |  |

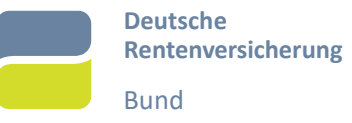

2. Issuer portal shows available Credentials with QR-Code and link (for single device usage)

| Issuer Po                                      | rtal |         |                     |                  |
|------------------------------------------------|------|---------|---------------------|------------------|
| Credential information                         | Туре | lssued  | QR-Code<br>(Wallet) | Link             |
| Sören Sample<br>Geant<br>Amsterdam 2022-<br>11 | PDA1 | 2022-10 |                     | Add to<br>Wallet |
| Sören Sample<br>Sunet Stockholm<br>2023-03     | PDA1 | 2023-01 |                     | Add to<br>Wallet |
|                                                |      |         |                     |                  |

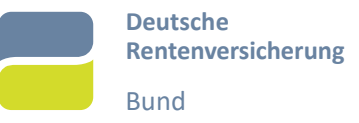

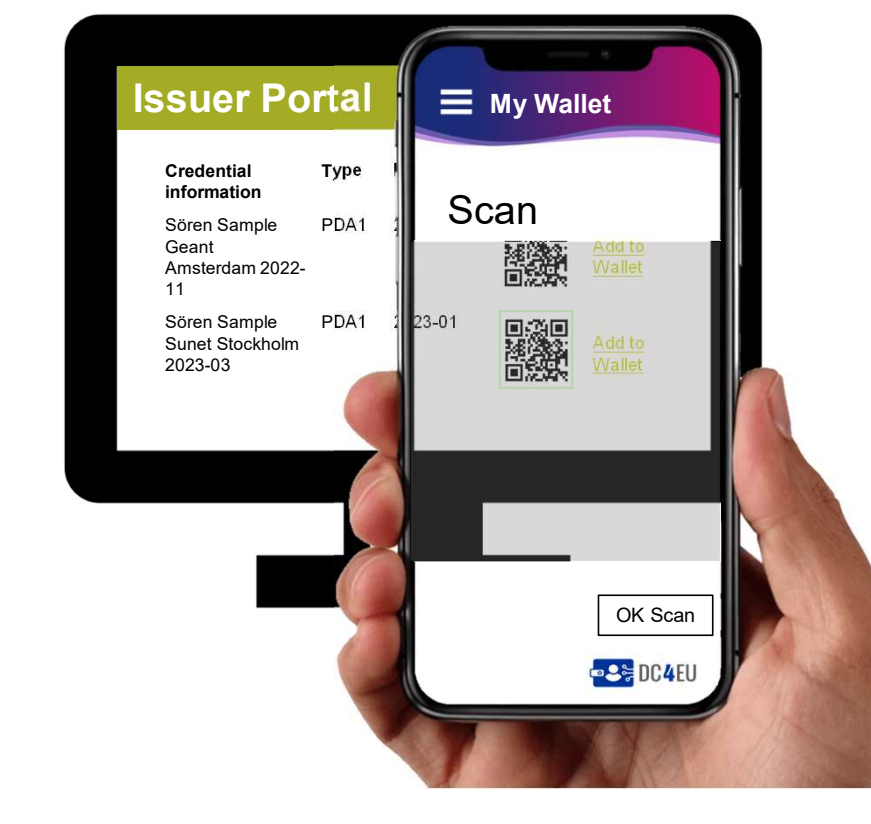

3. Citizen scans QR-Code (with Wallet) or opens link on phone

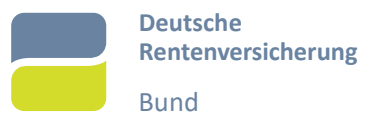

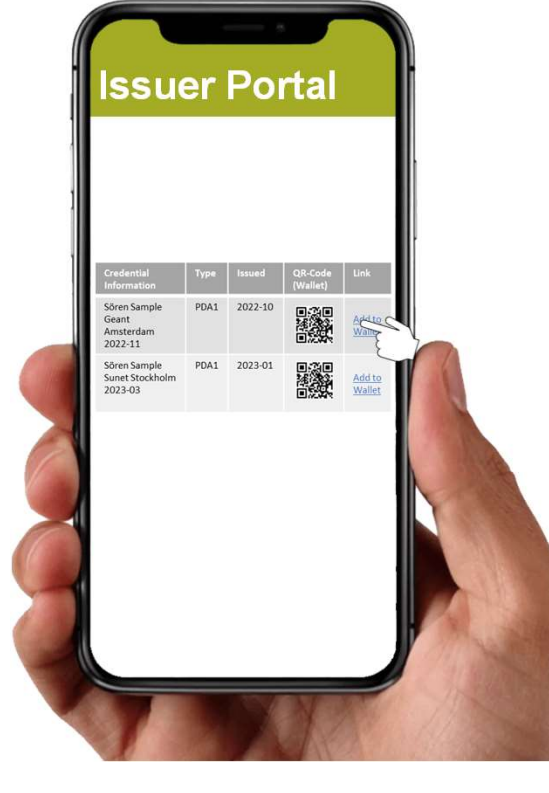

3. Citizen scans QR-Code (with Wallet) or opens link on phone

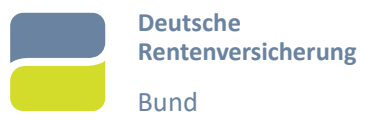

4a. In case there is no PID in the wallet, the Citizen authenticates itself with eID

a. Within the EUDI Wallet

b. Outside the EUDI Wallet on Issuer Website

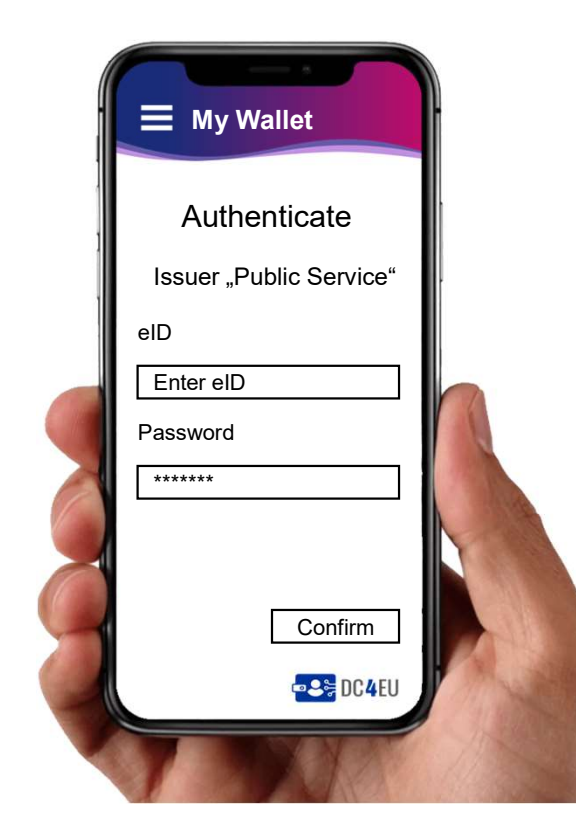

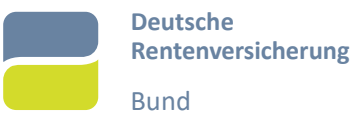

Issuer "Public Service" wants you to share a credential:

My Wallet

Type: PID Credential: Sören Sample Issued: 2022-06

Purpose: "National Portal Login and matching of applicable Credentials"

Confirm

DC4EU

4b. In case the PID credential is available inside wallet, the citizen confirms the sharing for authentication

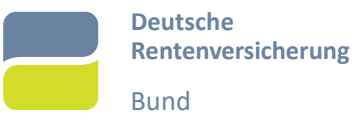

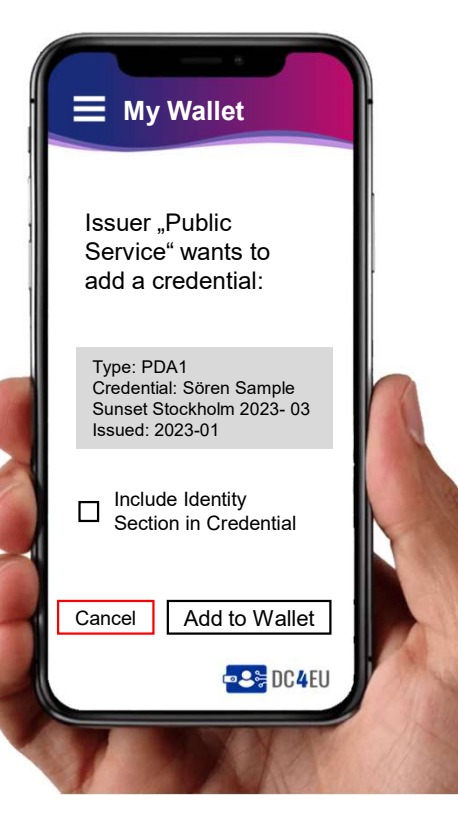

5. **To be discussed:** User is asked if eID/PID should be integrated in VC

6. Citizen confirms Credential

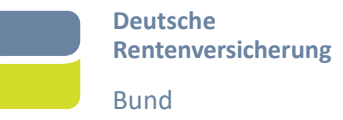

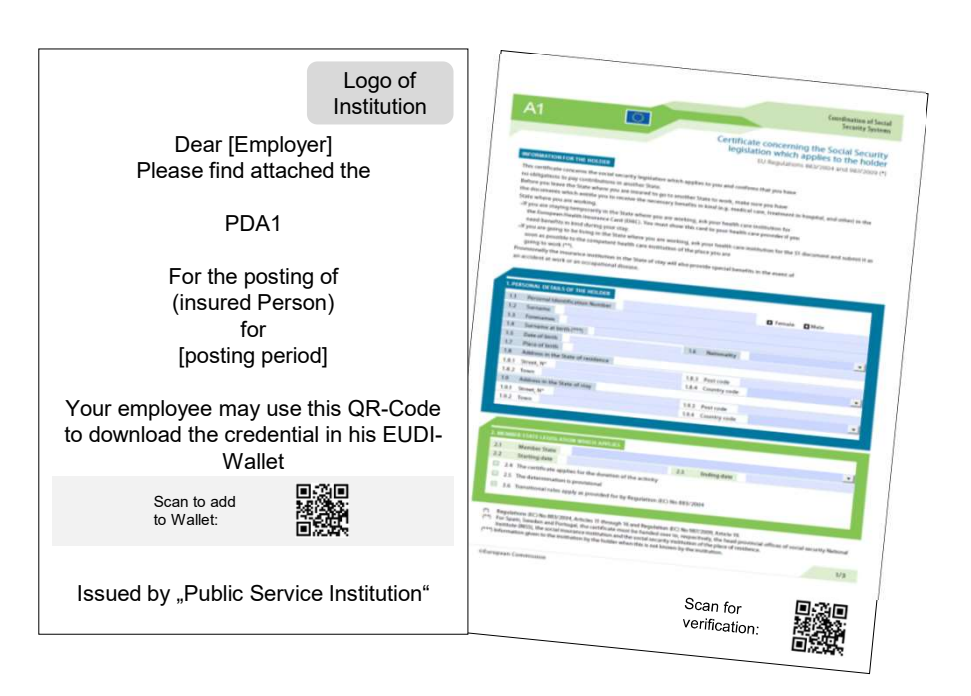

- 1. Citizen requests credential using traditional process
- 2. Credential Document is created and send to citizen
  - a. Standard VP QR-Code is included which can be used for credential verification

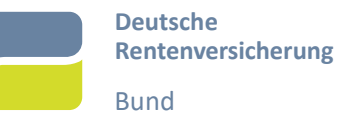

### Logo of Institution Dear [Employer] Please find attached the **My Wallet** PDA1 Scan For the posting of (insured Person) for [posting period] Your employee may use this QR-Code to download the credential in his EUDI-Wallet Scan for verification: Scan to add to Wallet: Issued by "Public Service Institution" OK Scan DC4EU

3. Citizen scans additional QR-Code for pickup

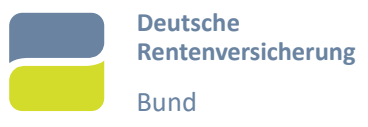

4a. In case there is no PID in the wallet, the Citizen authenticates itself with eID

- a. Within the EUDI Wallet
- b. Outside the EUDI Wallet on Issuer Website

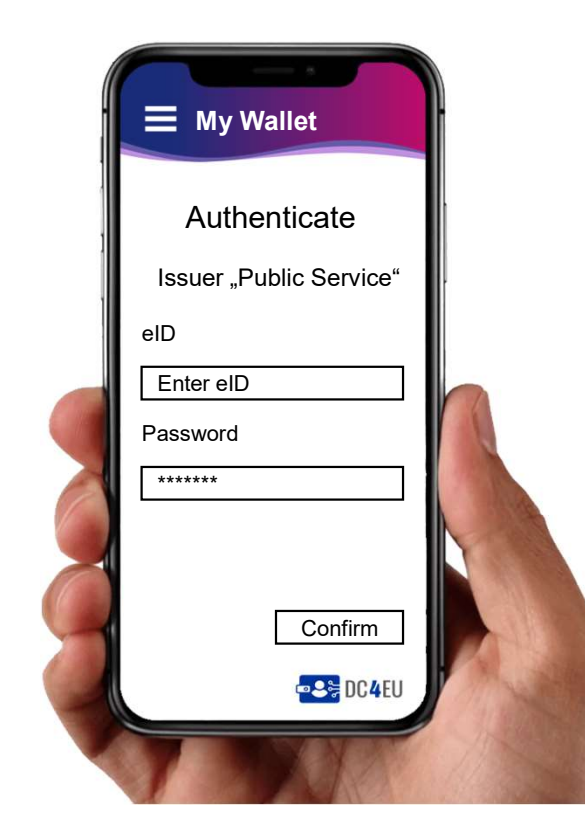

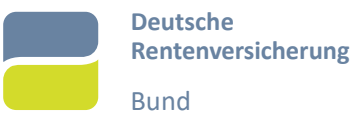

Issuer "Public Service" wants you to share a credential:

My Wallet

Type: PID Credential: Sören Sample Issued: 2022-06

Purpose: "National Portal Login and matching of applicable Credentials"

Confirm

DC4EU

4b. In case the PID credential is available inside wallet, the citizen confirms the sharing for authentication

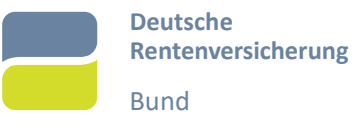

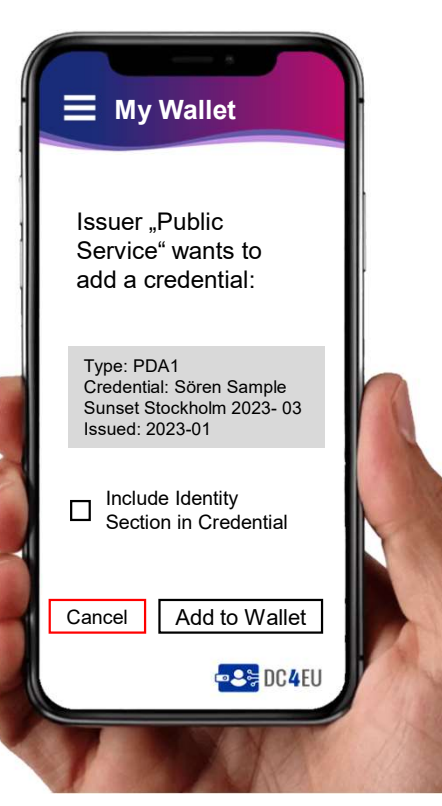

5. **To be discussed**: User is asked if eID/PID should be integrated in VC

6. Citizen confirms Credential

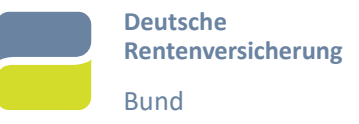

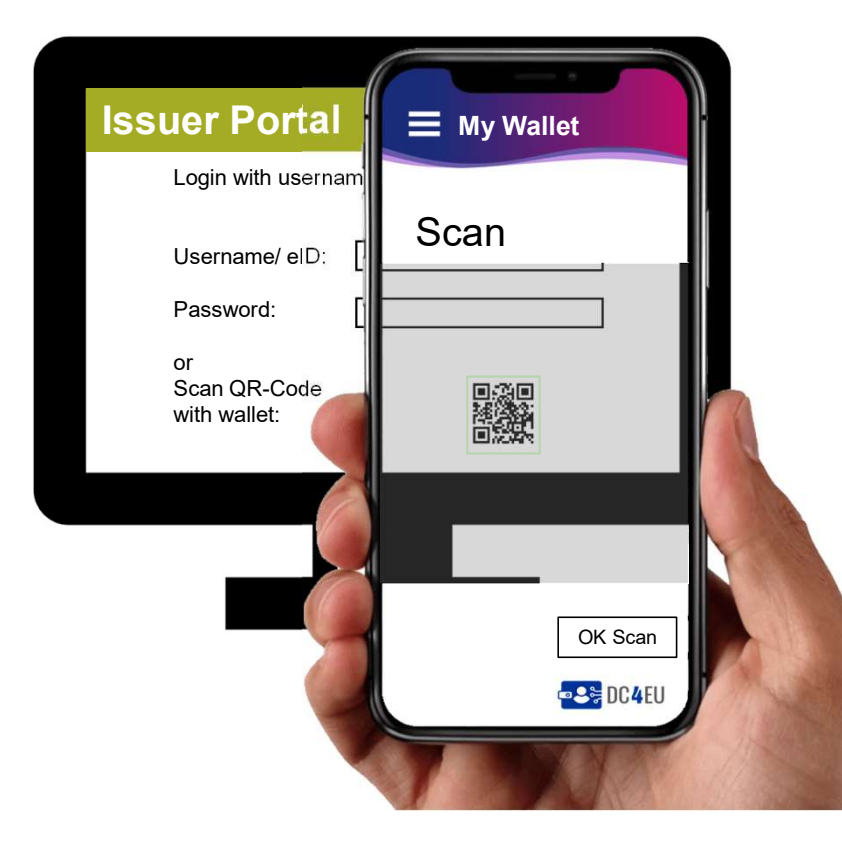

1. Visits Issuer portal (outside EUDI Wallet) and scans QR-Code for login with the wallet using PID

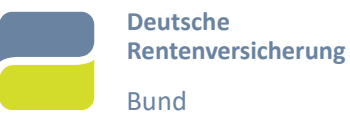

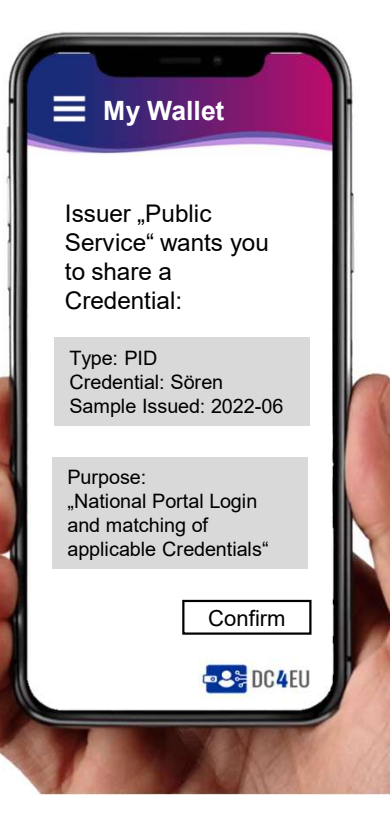

# 2. Citizen confirms sharing his Identity Credential

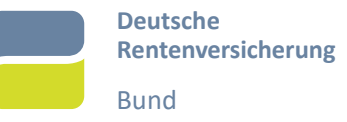

| Issuer                                           | Por      | tal         |                         |                               |                       |
|--------------------------------------------------|----------|-------------|-------------------------|-------------------------------|-----------------------|
| Credential<br>information                        | Туре     | lssue<br>d  | QR-<br>Code<br>(Wallet) | Link                          | Selection<br>transfer |
| Sören<br>Sample<br>Geant<br>Amsterdam<br>2022-11 | PDA<br>1 | 2022-<br>10 |                         | <u>Add to</u><br>Wallet       |                       |
| Sören<br>Sample<br>Sunet<br>Stockholm            | PDA<br>1 | 2023-<br>01 | Add                     | Add to<br>Wallet<br>selection | to wallet             |

3. Issuer portal shows available credentials

4. Citizen selects VCs to add to wallet and confirms selection

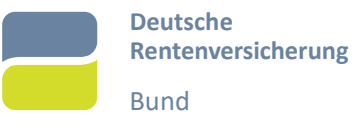

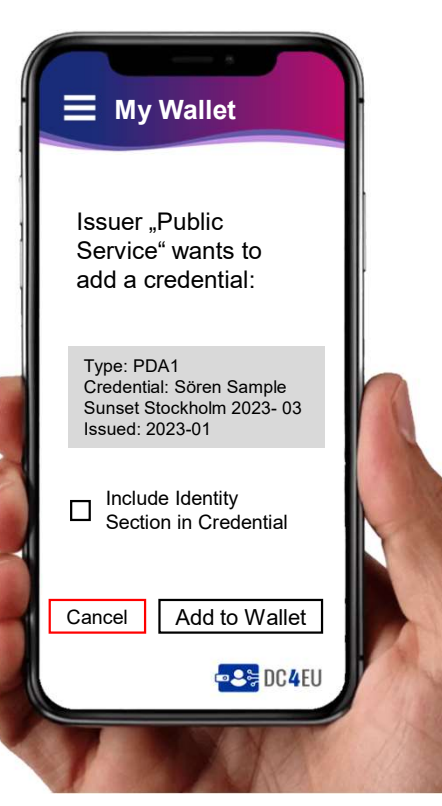

5. **To be discussed**: User is asked if eID/PID should be integrated in VC

6. Citizen confirms Credential

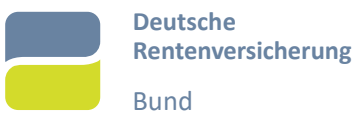

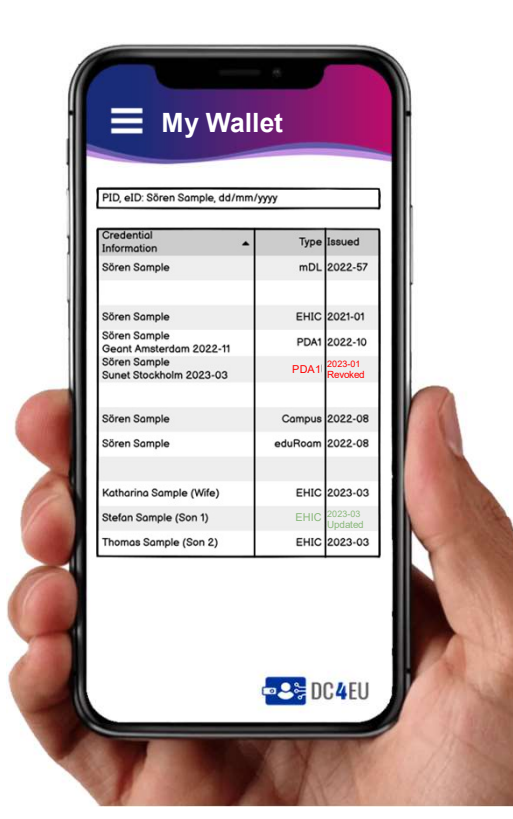

VCs are shown in the Holders EUDI Wallet

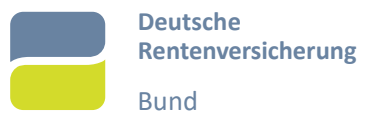

After being authenticated with PID

the wallet shows list (+history) of Identities and imported (Q)EAAs

Additionally, credentials are checked periodically for <u>updates or revocation</u> which are <u>displayed</u> in the list

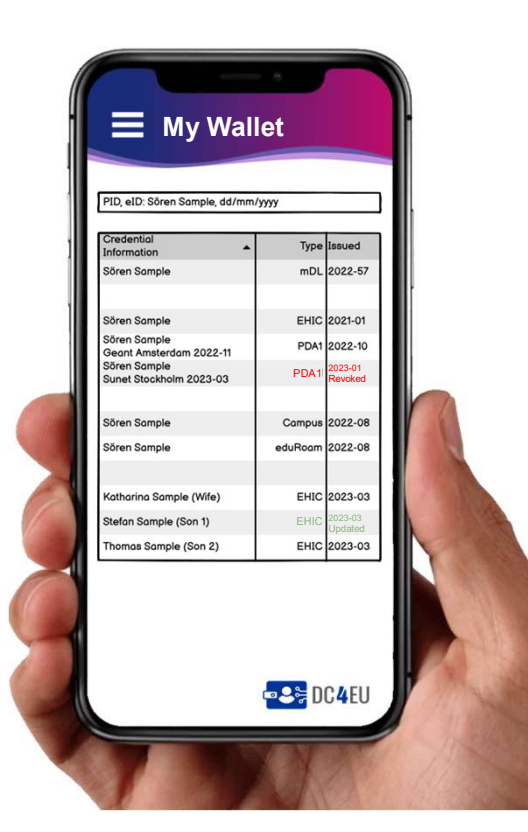

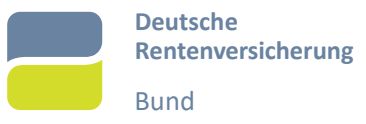

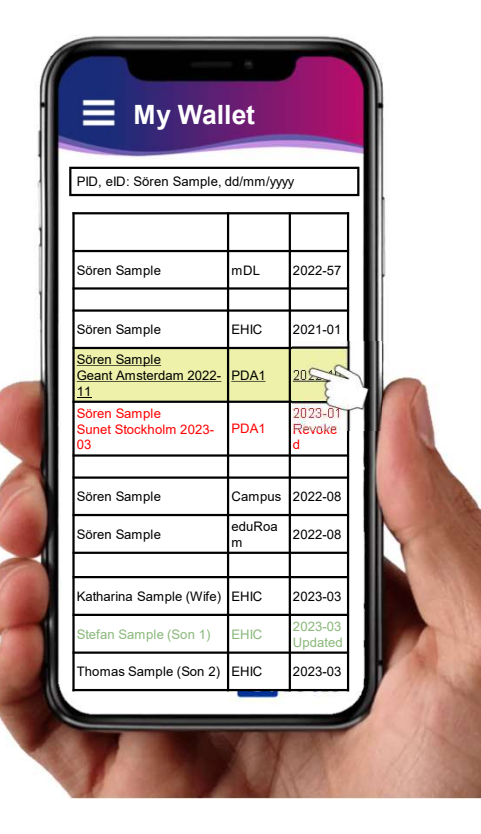

Credential can be selected to show availbe options

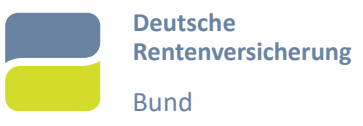

- 1. View Details Credential and status information
- 2. View Document Create viewable document
- 3. Present VP
  - 1. QR-Code/ NFC / Bluetooth/ Endpoint
  - 2. Select VP
- 4. Share VC
  - 1. QR-Code/ NFC / Bluetooth/ Endpoint
- 5. Delete Credential is deleted from wallet

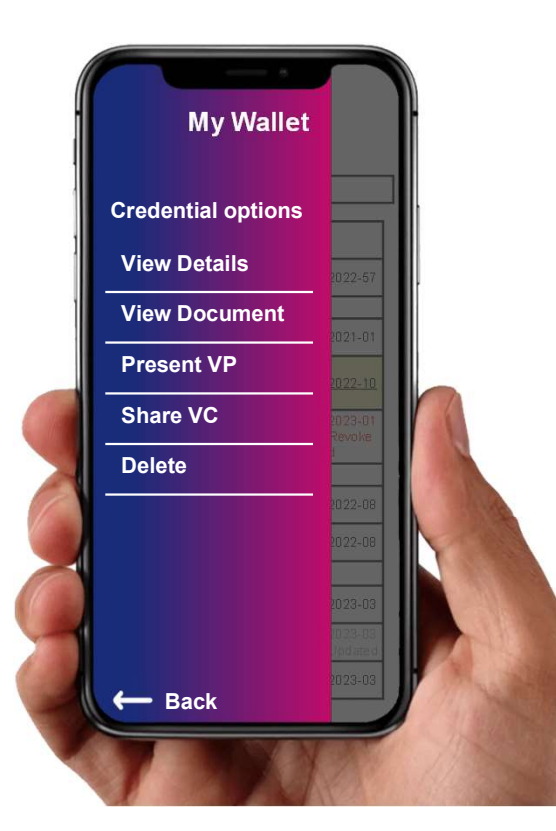

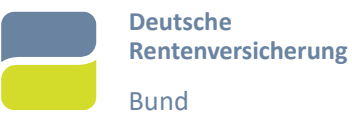

- 1. View Details Credential and status information
- 2. View Document Create viewable document
- 3. Present VP
  - 1. QR-Code/ NFC / Bluetooth/ Endpoint
  - 2. Select VP
- 4. Share VC
  - 1. QR-Code/ NFC / Bluetooth/ Endpoint
- 5. Delete Credential is deleted from wallet

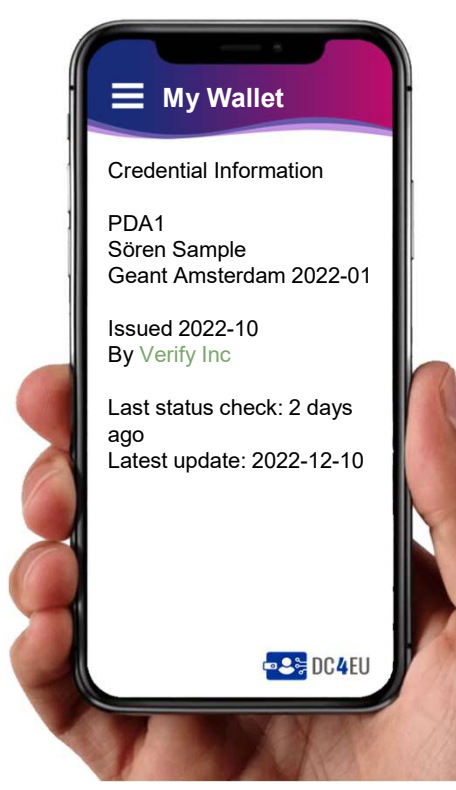

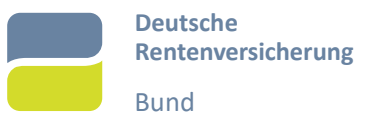

- 1. View Details Credential and status information
- 2. View Document Create viewable document
- 3. Present VP
  - 1. QR-Code/ NFC / Bluetooth/ Endpoint
  - 2. Select VP
- 4. Share VC
  - 1. QR-Code/ NFC / Bluetooth/ Endpoint
- 5. Delete Credential is deleted from wallet

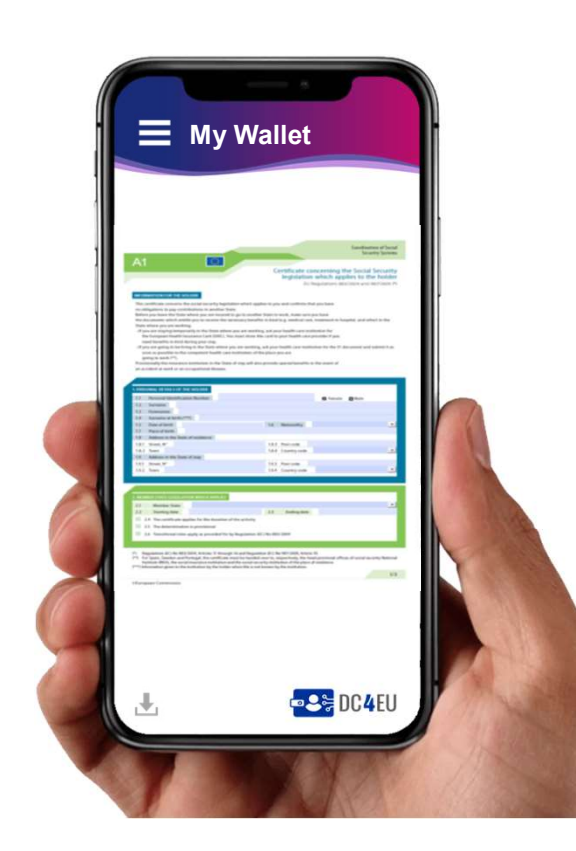

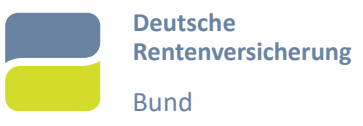

- 1. View Details Credential and status information
- 2. View Document Create viewable document
- 3. Present VP
  - 1. QR-Code/ NFC / Bluetooth/ Endpoint
  - 2. Select VP
- 4. Share VC
  - 1. QR-Code/ NFC / Bluetooth/ Endpoint
- 5. Delete Credential is deleted from wallet

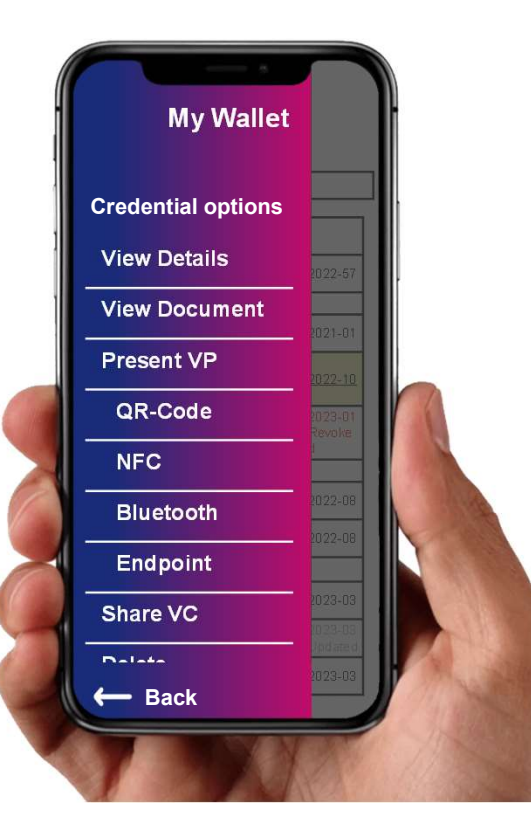

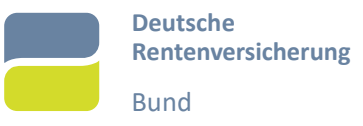

- 1. View Details Credential and status information
- 2. View Document Create viewable document
- 3. Present VP
  - 1. QR-Code/ NFC / Bluetooth/ Endpoint
  - 2. Select VP
- 4. Share VC
  - 1. QR-Code/ NFC / Bluetooth/ Endpoint
- 5. Delete Credential is deleted from wallet

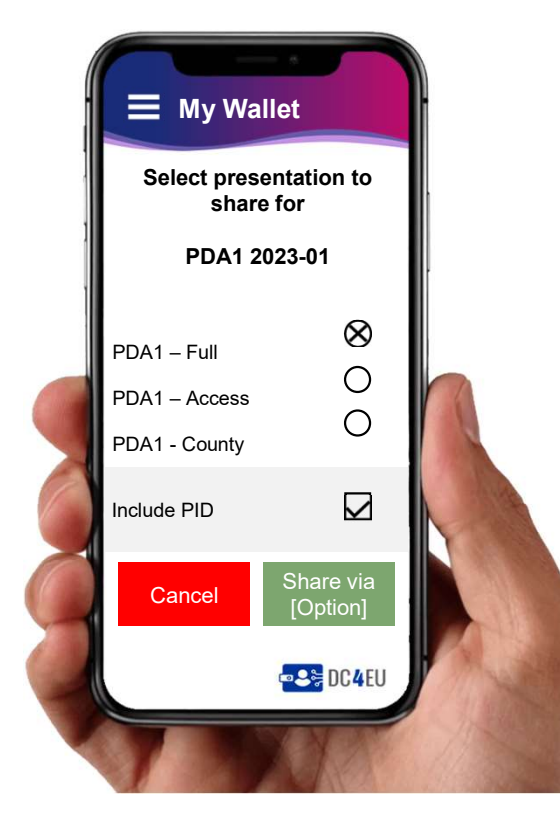

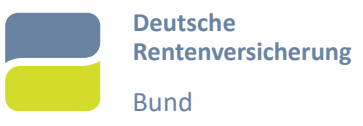

- 1. View Details Credential and status information
- 2. View Document Create viewable document
- 3. Present VP
  - 1. QR-Code/ NFC / Bluetooth/ Endpoint
  - 2. Select VP
- 4. Share VC
  - 1. QR-Code/ NFC / Bluetooth/ Endpoint
- 5. Delete Credential is deleted from wallet

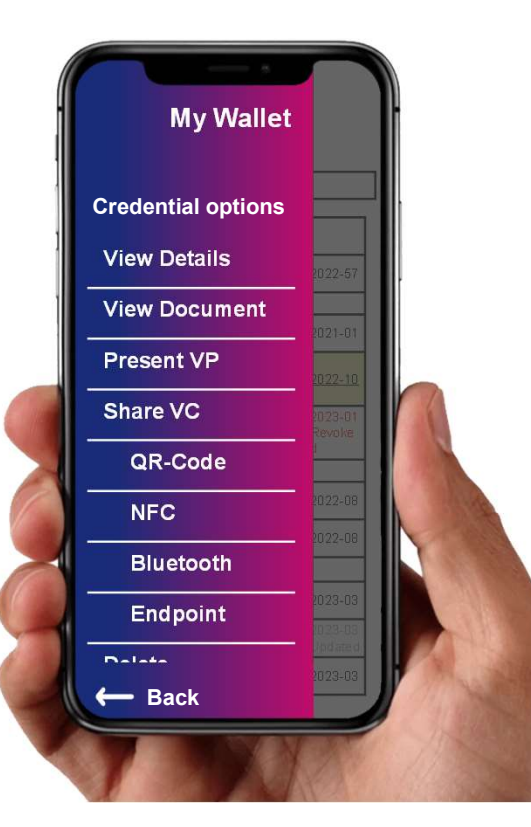

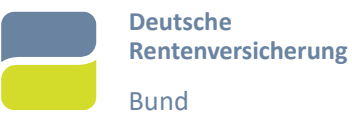

- 1. View Details Credential and status information
- 2. View Document Create viewable document
- 3. Present VP
  - 1. QR-Code/ NFC / Bluetooth/ Endpoint
  - 2. Select VP
- 4. Share VC
  - 1. QR-Code/ NFC / Bluetooth/ Endpoint
- 5. Delete Credential is deleted from wallet

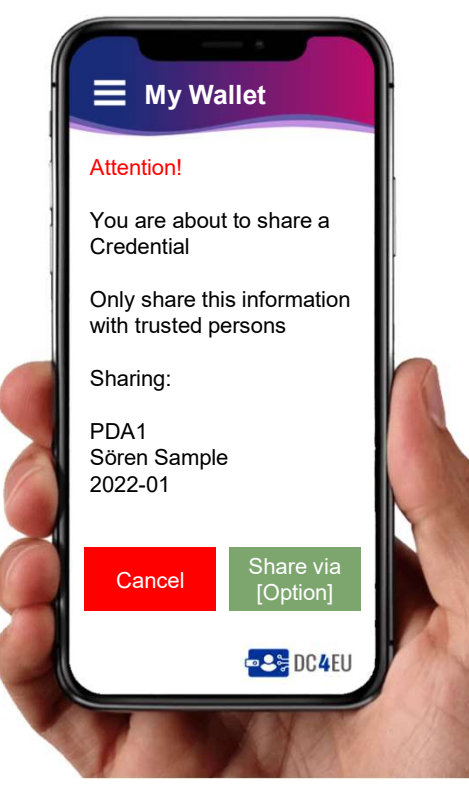

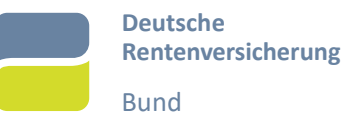

### Transmission options with the EUID Wallet

- 1. QR-Code Show QR-Code; Receiver scans
- 2. NFC Initiate sharing; Receiver listens with wallet while proximity
- 3. Bluetooth Both bluetooth on; Initiate and select receiver; pair
- 4. Endpoint Holder shows QR-Code (includes wallet-specificendpoint); Receiver scans; Pull via

### endpoint

- 5. Endpoint Receiver shows QR-Code (includes endpoint); Holder sends VC via endpoint
- 6. WLAN TBD

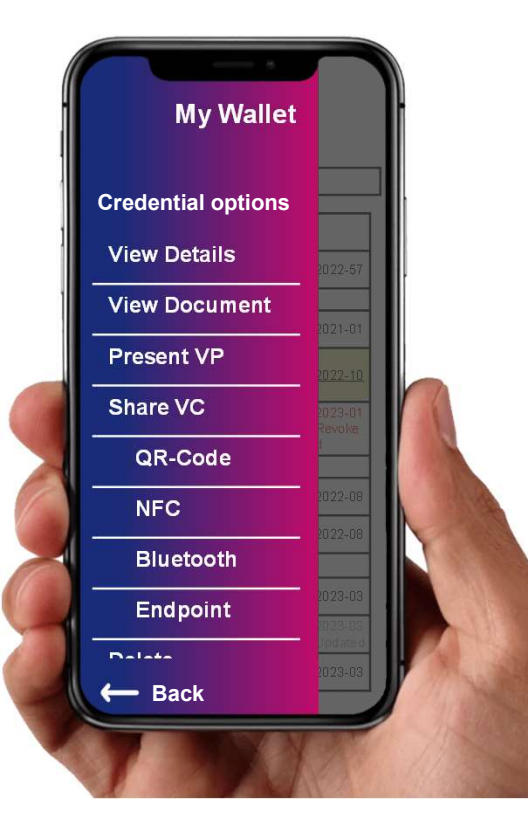

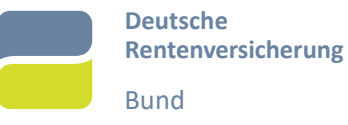

- 1. QR-Code
- 2. NFC
- 3. Bluetooth
- 4. Endpoint (Holder-Wallet)
- 5. Endpoint (Receiver)
- 6. WLAN

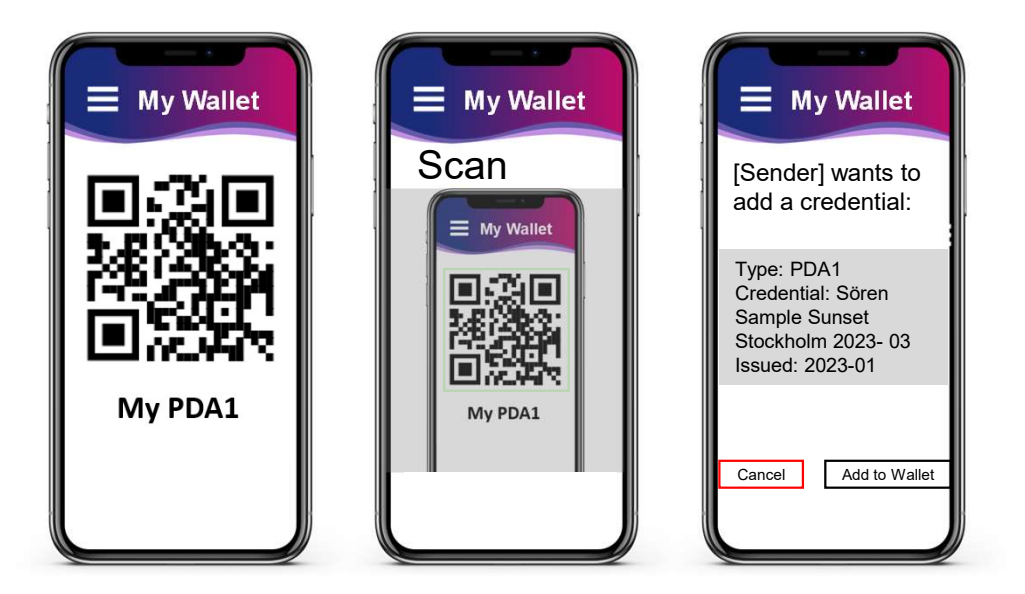

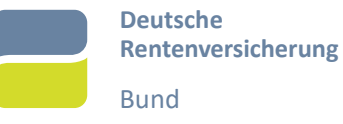

- 1. QR-Code
- 2. NFC
- 3. Bluetooth
- 4. Endpoint (Holder-Wallet)
- 5. Endpoint (Receiver)
- 6. WLAN

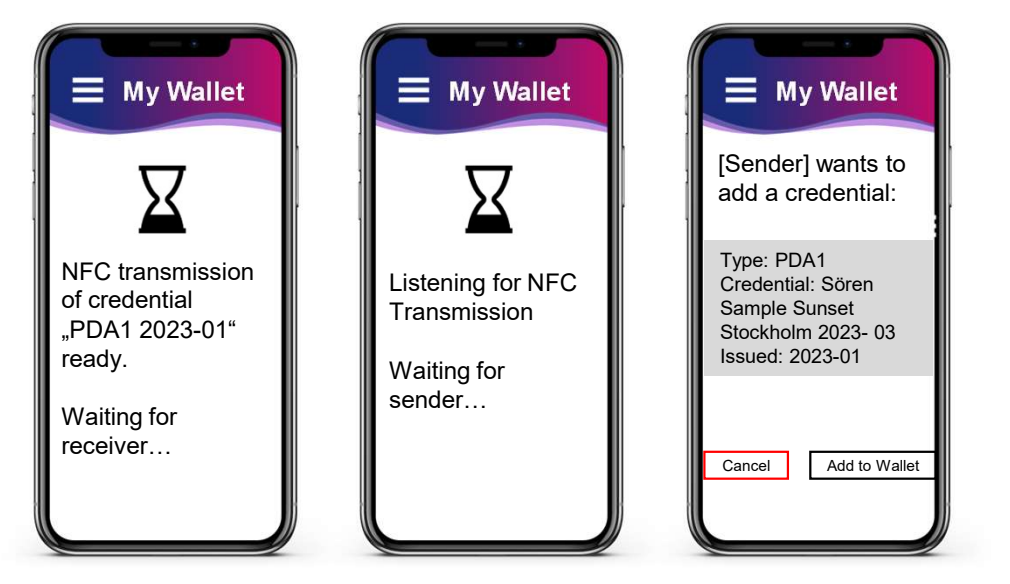

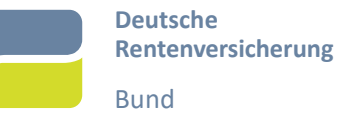

- 1. QR-Code
- 2. NFC
- 3. Bluetooth
- 4. Endpoint (Holder-Wallet)
- 5. Endpoint (Receiver)
- 6. WLAN

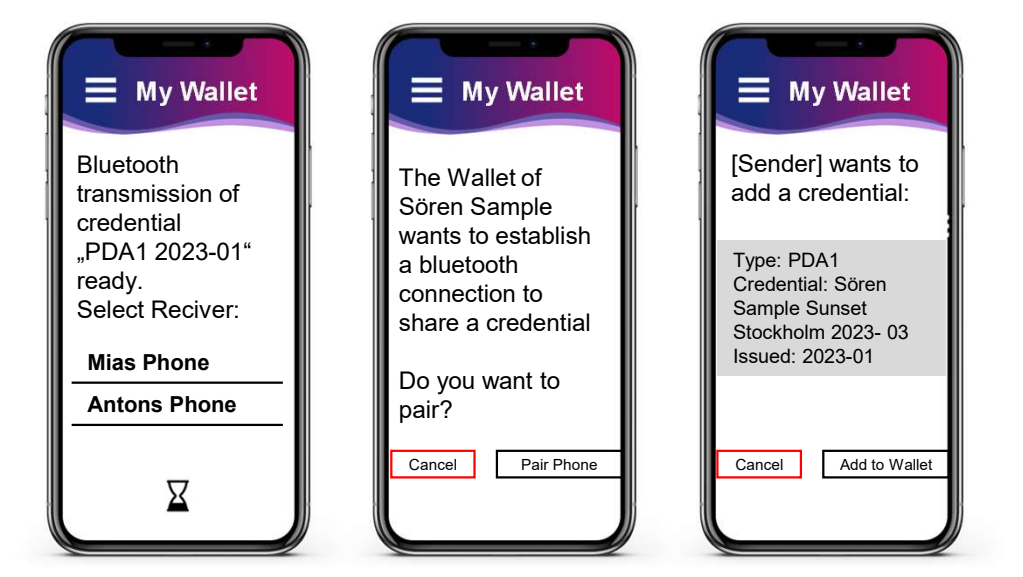

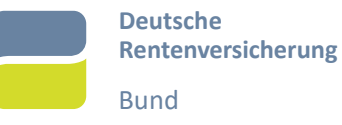

- 1. QR-Code
- 2. NFC
- 3. Bluetooth
- 4. Endpoint (Holder-Wallet)
- 5. Endpoint (Receiver)
- 6. WLAN

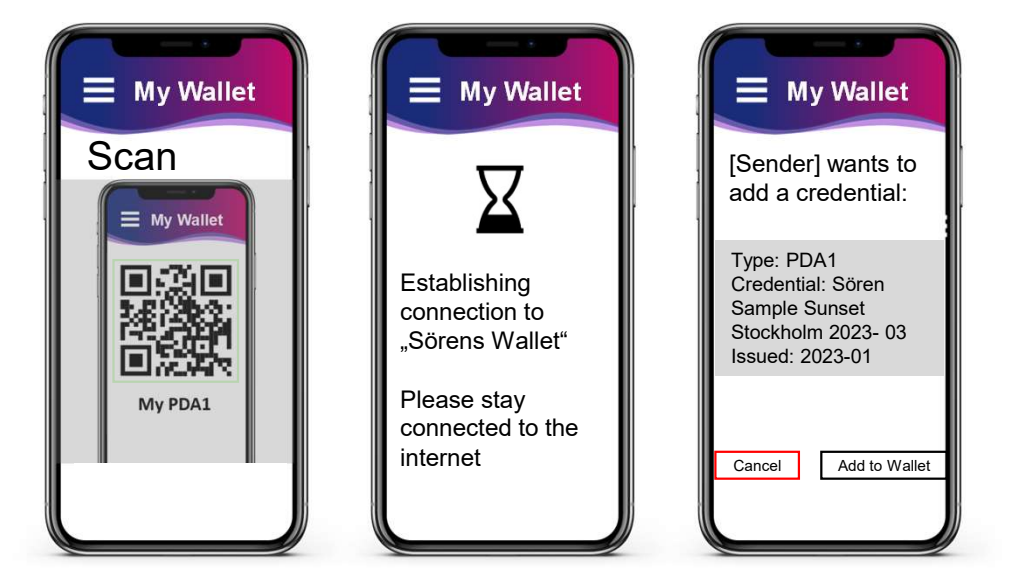

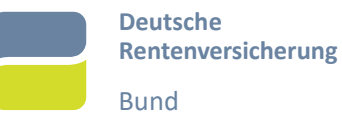

- 1. QR-Code
- 2. NFC
- 3. Bluetooth
- 4. Endpoint (Holder-Wallet)

# 5. Endpoint (Receiver)

6. WLAN

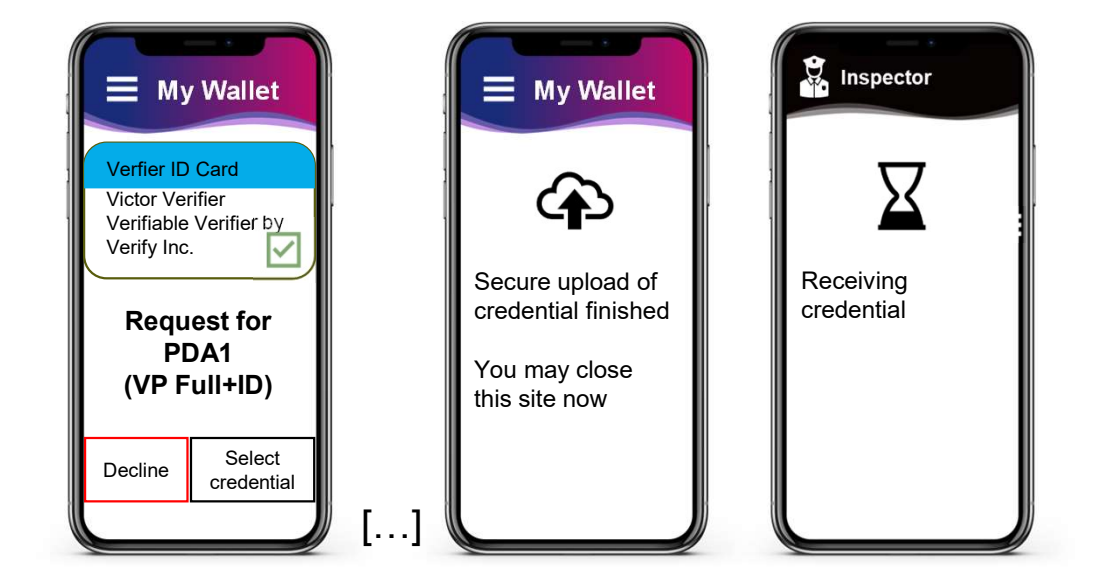

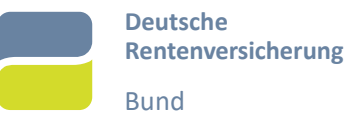

- 1. View Details Credential and status information
- 2. View Document Create viewable document
- 3. Present VP
  - 1. QR-Code/ NFC / Bluetooth/ Endpoint
  - 2. Select VP
- 4. Share VC
  - 1. QR-Code/ NFC / Bluetooth/ Endpoint
- 5. Delete Credential is deleted from wallet

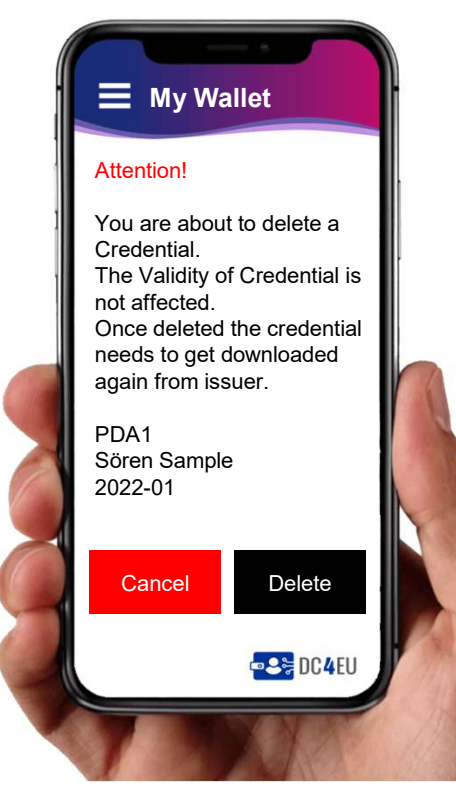

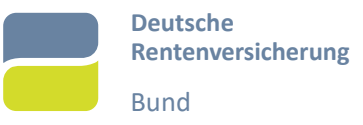

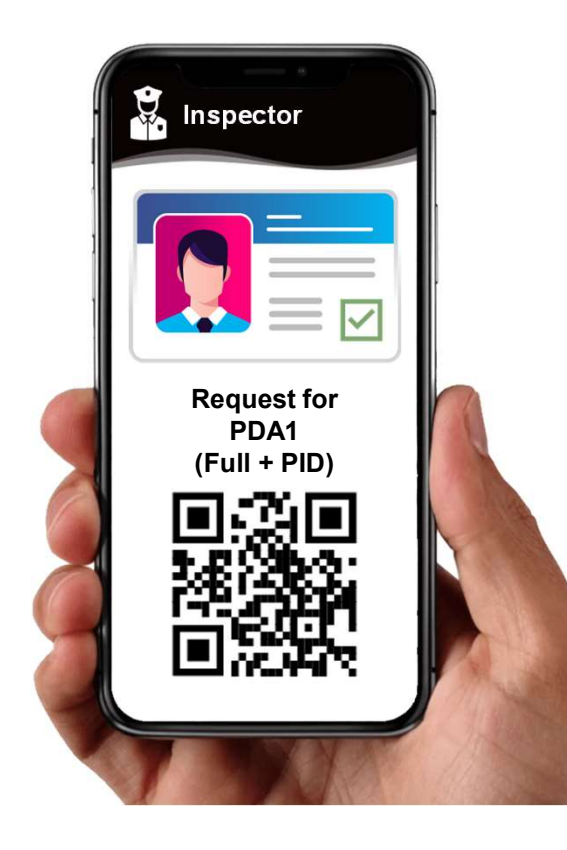

1. Verifier initiates process by creating request as QR-Code

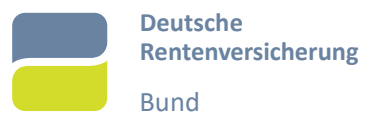

2. Holder Scans QR-Code and gets information on the verification of verifier and the requested data

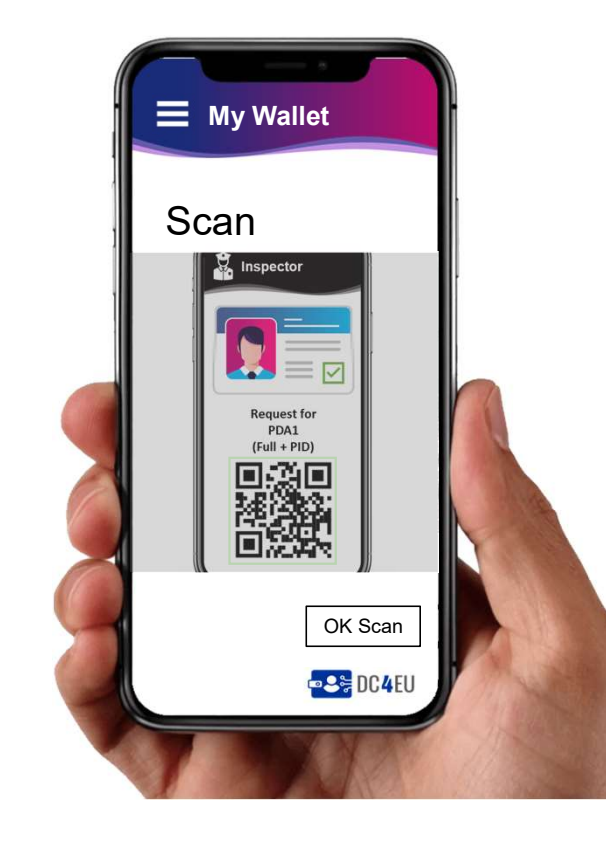

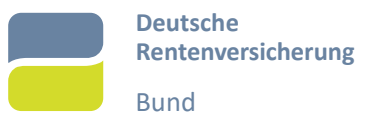

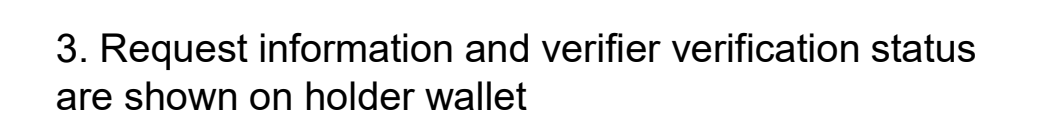

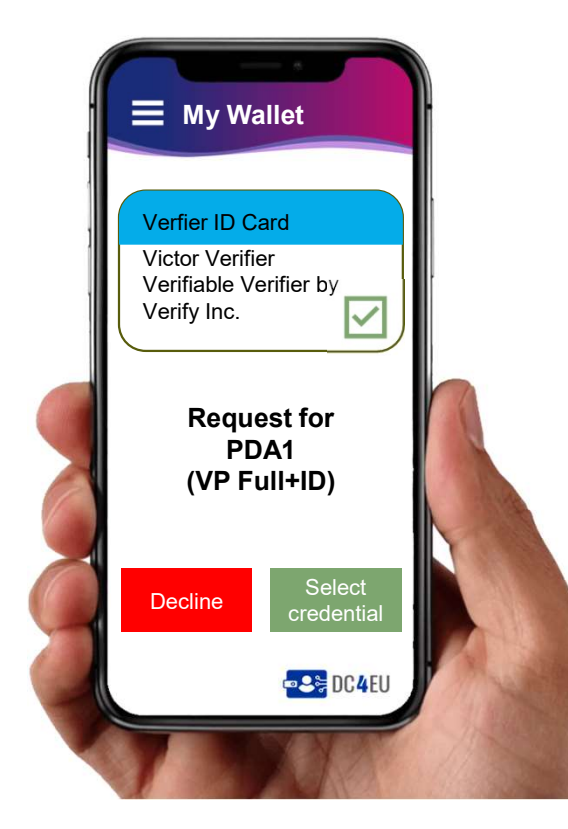

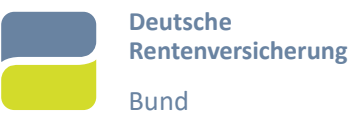

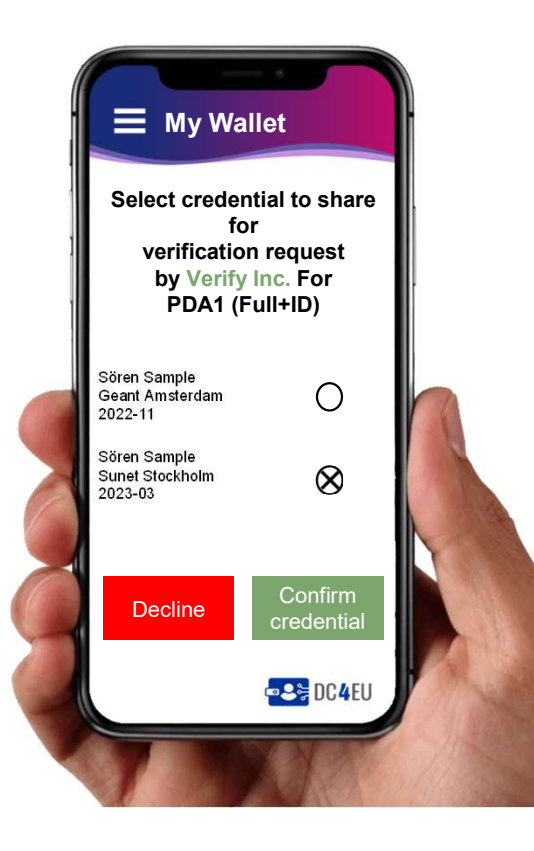

3. Holder selects the applicable credential

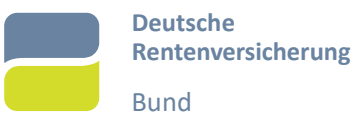

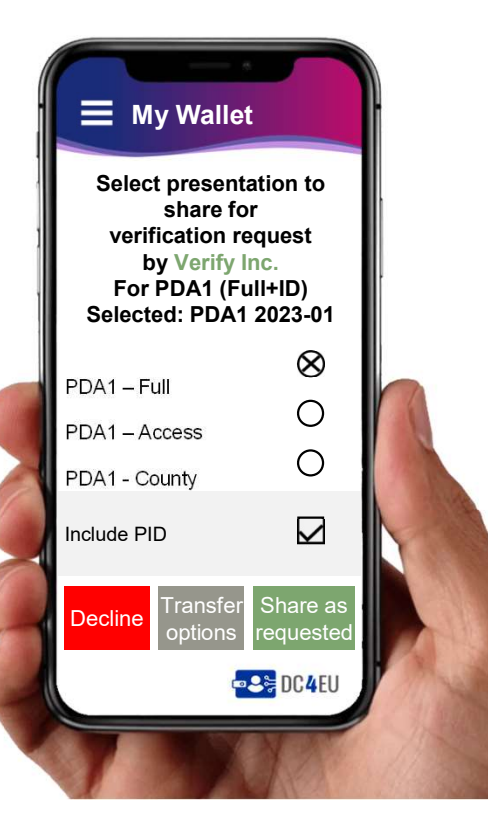

4. Holder selects the presentation type and decides on whether the PID should be included

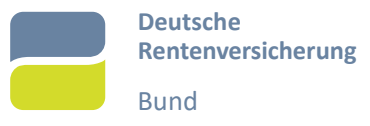

4a. Citizen confirms selection. Share as requested initiates presentation method as done in verifier request.

E.g. QR-Code including the selected VP is beeing created

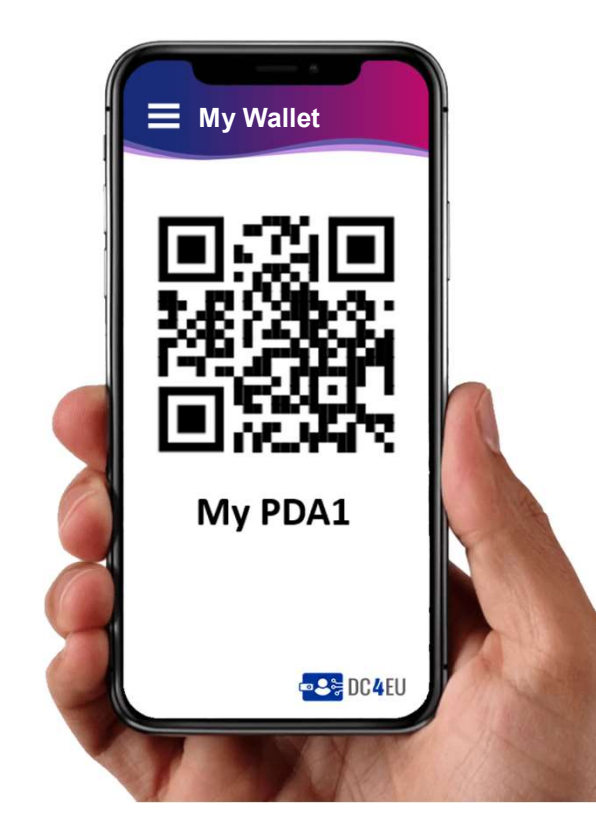

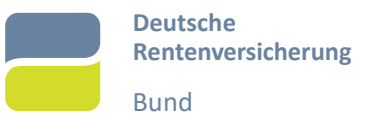

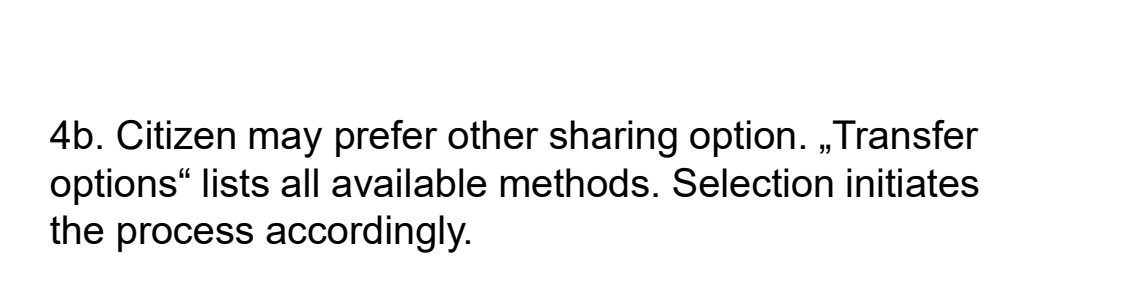

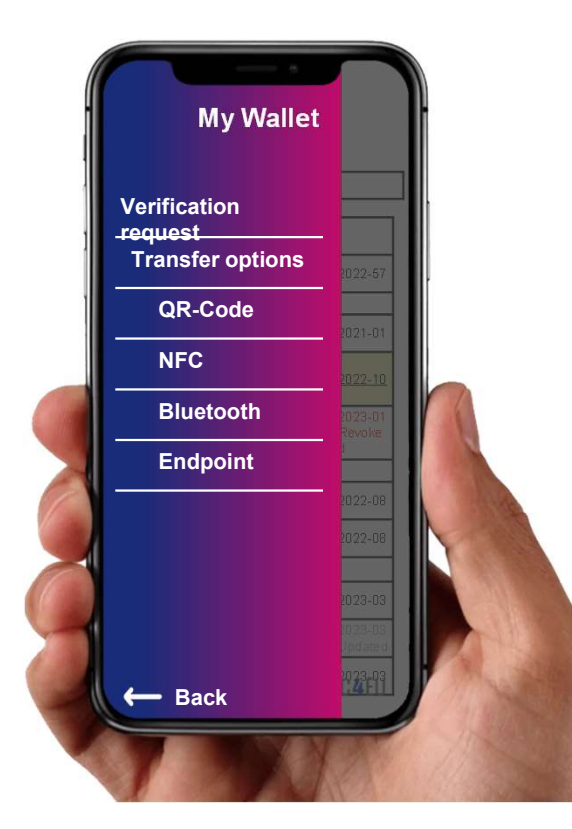

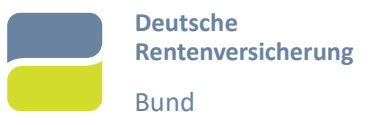

Created QR-Code is beeing scanned by verifier or information is received via NFC

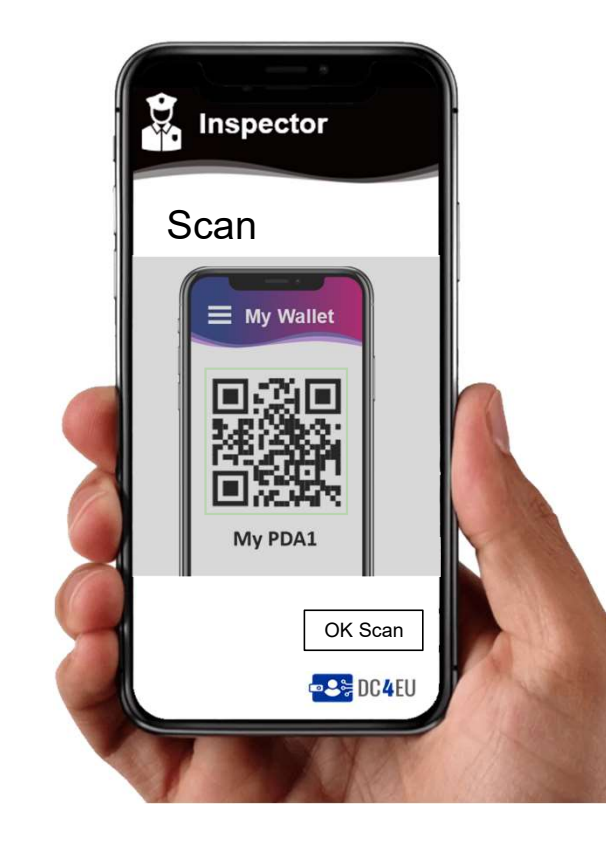

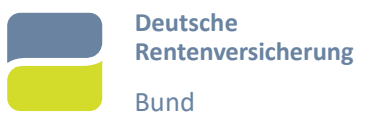

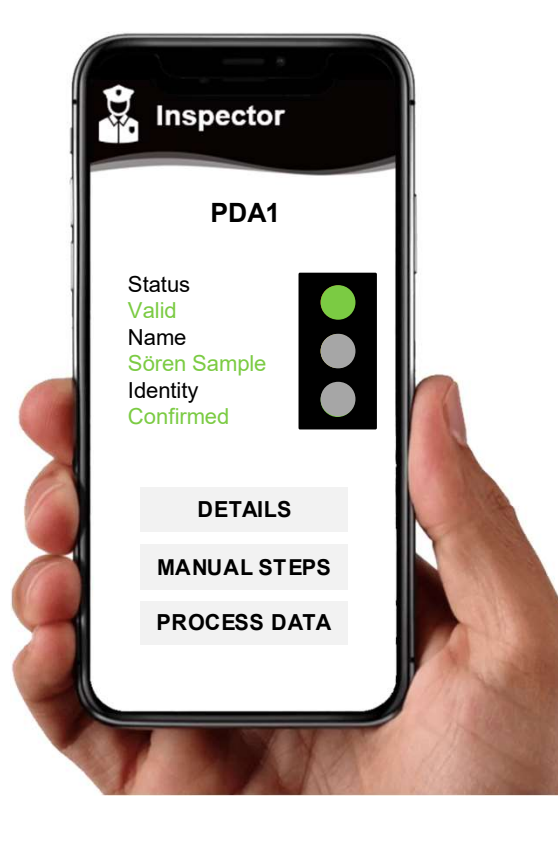

### 6. Information get validated and status shown as traffic lights

- a. Green Attestations and Identity Section are OK
- b. Yellow Attestation OK, Identity MANUAL CHECK
- c. Red Attestation FAILED

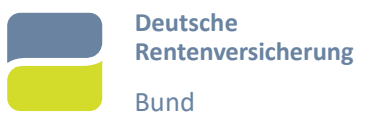

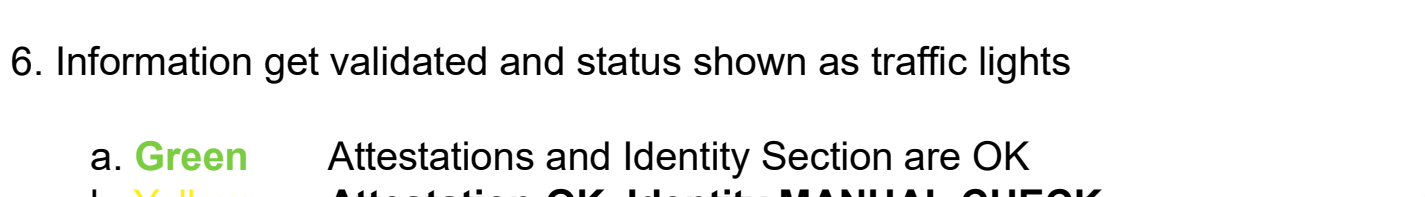

- Attestation OK, Identity MANUAL CHECK b. Yellow
- c. Red Attestation FAILED

a. Green

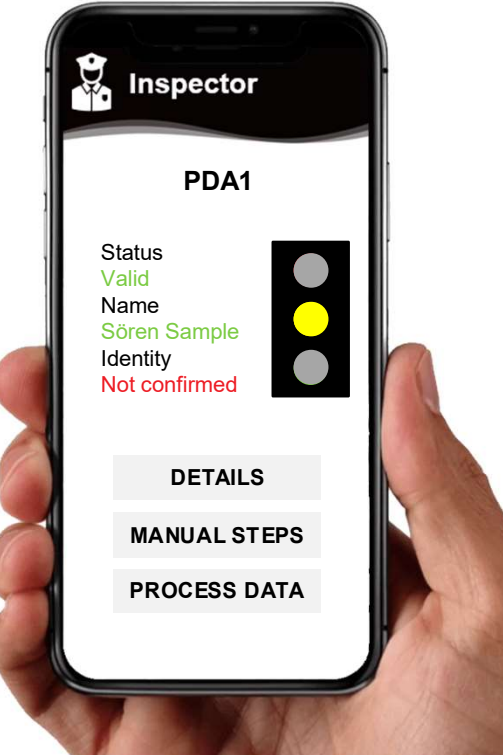

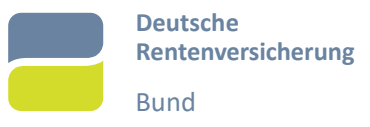

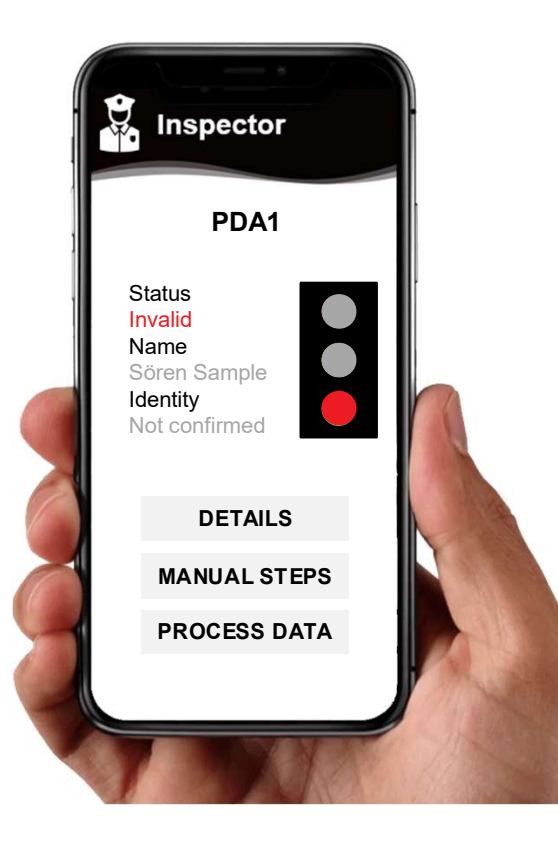

6. Information get validated and status shown as traffic lights

- a. **Green** Attestations and Identity Section are OK
- b. Yellow Attestation OK, Identity MANUAL CHECK
- c. Red Attestation FAILED

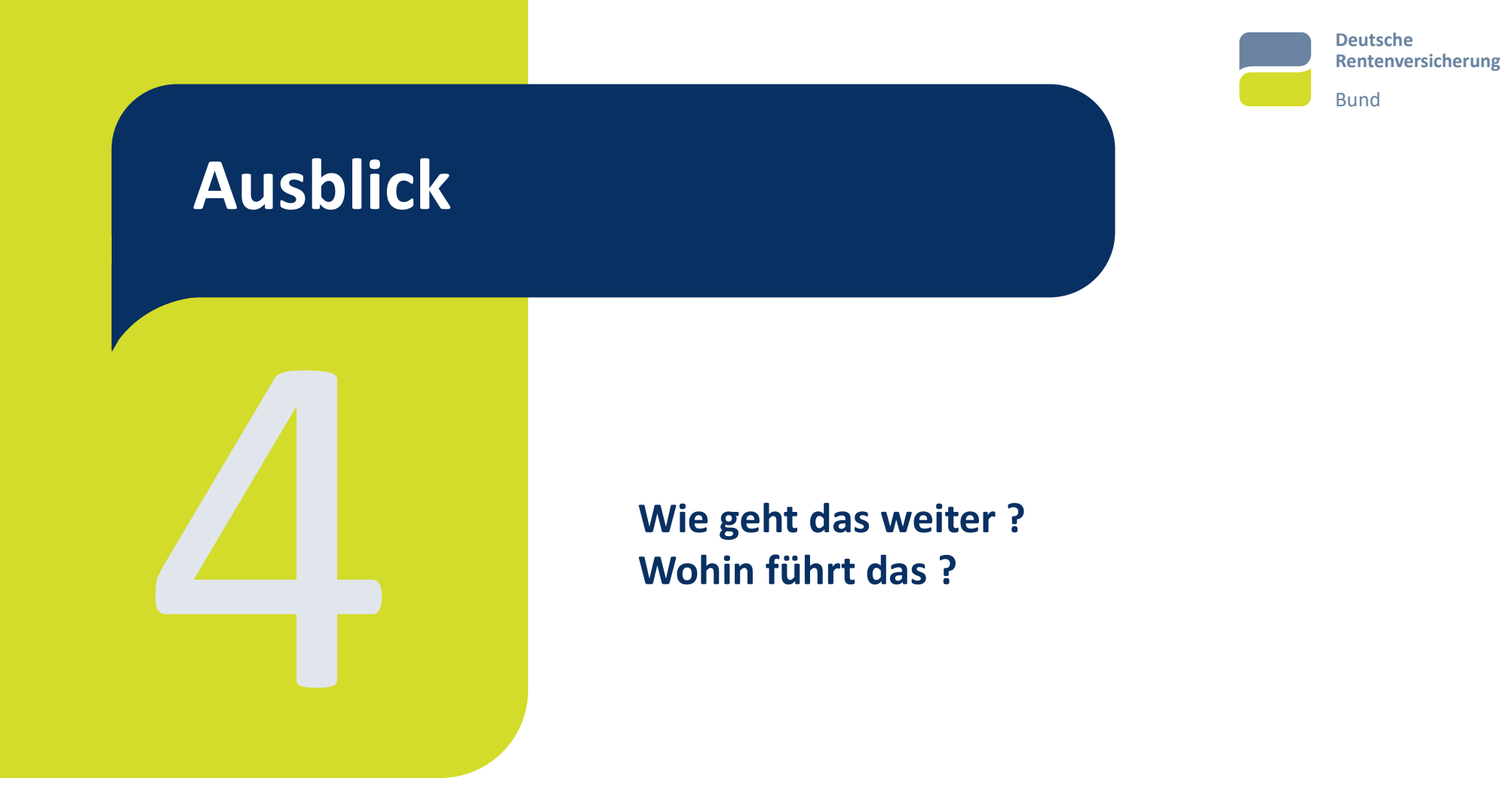

# Zeitleiste

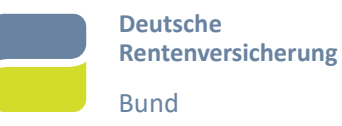

# → 2023

• Vorbereitung

# → 2024

- Piloten DC4EU
- Piloten Vector

# → 2025

Abschluss

# → 2026

• Deutsche Wallet ?

Deutsche Rentenversicherung Bund

Vielen Dank für Ihre/Eure Aufmerksamkeit und Unterstützung!